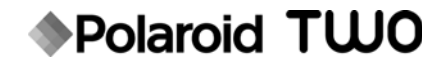

# Cyfrowy aparat fotograficzny

# Skrótowy przewodnik

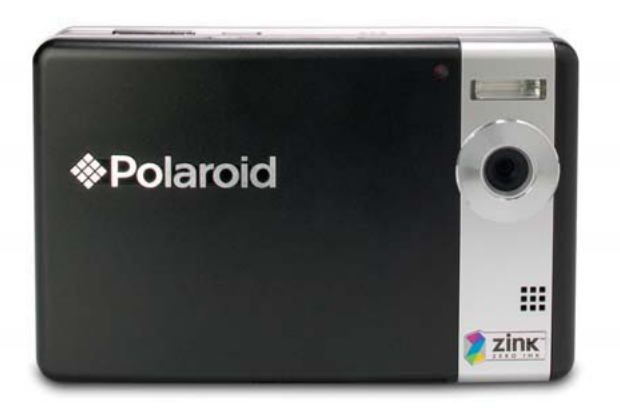

#### Pytania? Potrzebna pomoc?

Niniejszy przewodnik powinien pomóc w zapoznaniu się z zakupionym sprzętem.

W razie dalszych pytań prosimy o kontakt telefoniczny z naszym działem obsługi klienta. Numer znajduje się na wkładce z tą ikoną.

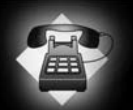

Zapraszamy też na stronę: www.polaroid.com/support

Digital Quality, Polaroid Simplicity<sup>™</sup>

Więcej informacji zawiera instrukcja obsługi na załączonej płycie CD-ROM.

#### Prezentacja produktu

#### Widok od przodu

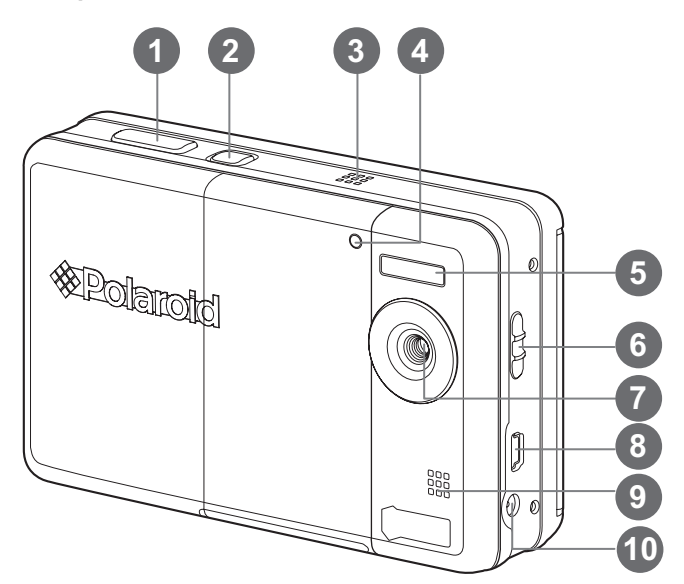

- 1. Przycisk migawki
- 2. 小 Włącznik
- 3. Głośnik
- 4. Dioda samowyzwalacza
- 5. Lampa błyskowa
- 6. Przełącznik ostrości
- 7. Obiektyw
- 8. Port USB
- 9. Mikrofon
- 10. Złącze DC IN 9V

#### Widok od tyłu

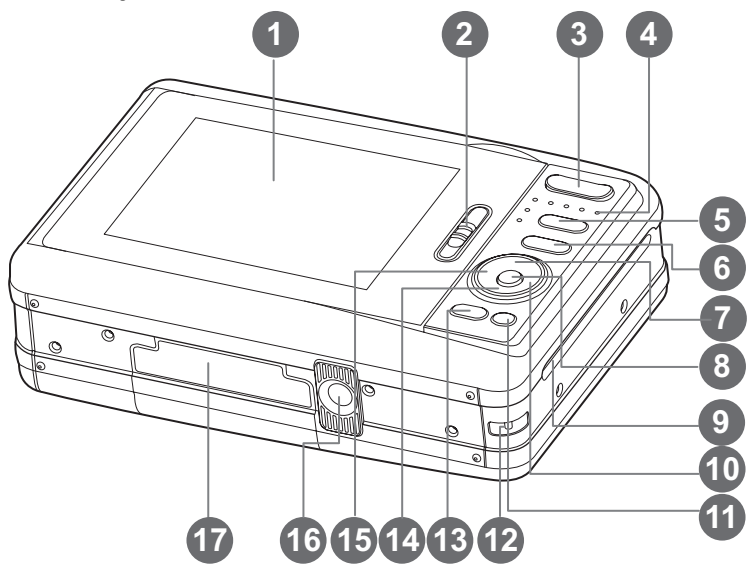

- 1. Ekran LCD
- 2. Zatrzask klapy zasobnika papieru
- T Przycisk zbliżenia
  W Przycisk oddalenia
- 4. Dioda statusu
- Przycisk trybu (tryb zdjęciowy lub odtwarzania)
- 6. M Przycisk menu
- A Strzałka w górę
  □ Przycisk wyœwietlacza
- 8. OK Przycisk potwierdzenia
- 9. Szczelina wysuwu zdjęć

- 10. ► Strzałka w prawo
  - 4 Przycisk trybu lampy błyskowej
- 11. m Przycisk Usuń
- 12. Mocowanie na pasek
- 13. PRINT Przycisk drukowania
- 14. ▼ Strzałka w dół
  - scn/> Przycisk programu
- 15. ◄ Strzałka w lewo
  ③ Przycisk samowyzwalacza
- 16. Gwint do statywu
- 17. Pokrywa komory na baterie i na karty SD

# Początek pracy

1. Zamocuj pasek w sposób przedstawiony na rysunku.

- 2. Otwórz pokrywę komory na baterie i na karty SD.
- Włóż akumulator stykiem skierowany ku górze, jak na ilustracji.

- 4. Włóż kartę pamięci SD/SDHC (opcjonalnie).
  - Aparat jest wyposażony w 16MB wewnętrznej pamięci (4MB dostępne do przechowywania zdjęć), ale pamięć tę można rozszerzyć, instalując kartę SD/SDHC (zalecane jest użycie kart SD marki Polaroid, oferowane oddzielnie) o maksymalnej pojemności 4GB.
  - Przed pierwszym użyciem aparatu jego pamięć wewnętrzną należy sformatować.
- 5. Starannie zamknij pokrywę komory na baterie i karty SD.

# Ładowanie akumulatora

- 1. Włóż wtyczkę zasilacza do gniazda DC IN 9V aparatu.
- 2. Drugą wtyczkę zasilacza podłącz do gniazda elektrycznego.
  - Podczas ładowania dioda statusu ma kolor pomarańczowy, a po zakończeniu zmienia kolor na zielony.
  - Przed użyciem naładuj do końca akumulator (ok. 2 godz.).

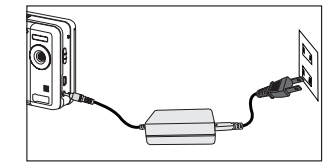

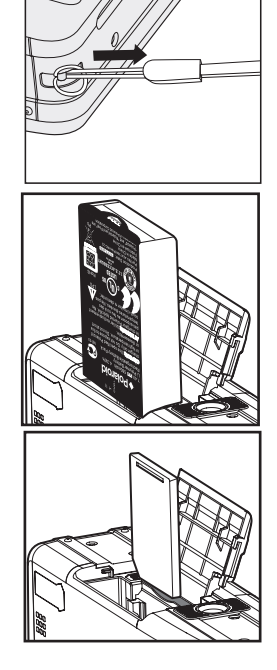

#### Wkładanie papieru fotograficznego Polaroid PoGo™ ZINK Photo Paper™

Papier fotograficzny należy włożyć przed drukowaniem zdjęć.

1. Przesuń zatrzask zasobnika papieru zgodnie z rysunkiem.

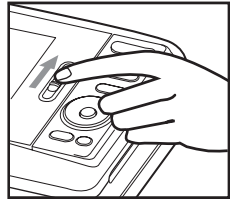

 Rozpakuj paczkę 10 arkuszy papieru Polaroid PoGo<sup>™</sup> ZINK Photo Paper<sup>™</sup>.

- Wsuń pakiet 10 arkuszy papieru Polaroid PoGo™ ZINK Photo Paper™ do zasobnika.
  - Sprawdź, czy arkusz Blue ZINK Smart Sheet™ (niebieski arkusz ZINK SmartSheet) jest załadowany i ułożony kodem paskowym w dół.
  - Papier powinien być lśniącą stroną skierowany ku górze.
- 4. Zamknij klapę zasobnika papieru.
  - Arkusz Blue ZINK Smart Sheet™ (niebieski arkusz ZINK SmartSheet) zostanie automatycznie wysunięty.

### Włączanie i wyłączanie aparatu

- 1. Naciśnij i przytrzymaj przycisk 也, aby włączyć drukarkę.
- 2. Po ponownym naciśnięciu przycisku 🕁 aparat zostanie wyłączony.

## Wybór języka

Aparat pozwala określić język używany w menu i w komunikatach wyświetlanych na ekranie.

- 1. Przełącz przycisk 🗅 🗈 do pozycji [ P ] lub [ 🕨 ].
- Naciśnij przycisk M.
- 3. Wybierz menu [Ustawienia] przyciskiem ►.
- Przyciskami ▲ / ▼ wybierz pozycję [Język] i naciśnij przycisk OK.
- Przyciskami ▲ / ▼ wybierz język ekranowy i naciśnij przycisk OK.
  - Ustawienie zostanie zapisane.

### Wykonywanie zdjęć

- Nastaw przełącznik ostrości na [♥], aby wykonać zdjęcie w zbliżeniu (0,6 do 1,45 m), w przeciwnym razie wybierz ustawienie normalne [▲].
- Ustaw główny obiekt zdjęcia między dwiema liniami poziomymi na wyświetlaczu. Linie te wyznaczają krawędzie arkusza papieru ZINK.
  - Aby przybliżyć obiekt zdjęcia, naciśnij przycisk T. Obiekt na wyświetlaczu będzie większy.
  - Przycisk W daje obraz szerokokątny.
- Powoli naciśnij przycisk migawki, aż rozlegnie się odgłos zwalnianej migawki.

# Drukowanie zdjęcia

Po obejrzeniu zdjęć można przystąpić do ich wydruku. Procedura postepowania jest nastepujaca:

- 1. Naciśnij przycisk PRINT (DRUKUJ).
- Przyciskami ▲ / ▼ wybierz pozycję [Print] (Drukuj) i naciśnij przycisk OK.
- Za pomocą przycisków ◄ / ► wybierz zdjęcie, które ma być wydrukowane.
- Naciśnij przycisk OK. Zdjęcie z ekranu zostanie wydrukowane.
- Jeśli pamięć jest pełna, nie wszystkie opcje będą dostępne.

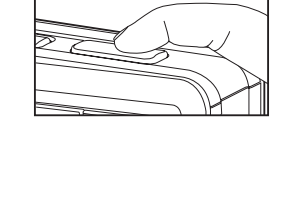

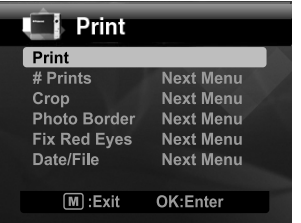

To już wszystko!

Więcej informacji na temat obsługi aparatu cyfrowego zawiera instrukcja znajdująca się na załączonej płycie CD-ROM oraz w Internecie pod adresem www.polaroid.com. Korzystanie z instrukcji wymaga zainstalowania programu Adobe<sup>®</sup> Acrobat<sup>®</sup> Reader<sup>TM</sup>.

"Polaroid" i "Polaroid and Pixel" są znakami towarowymi Polaroid Corporation.

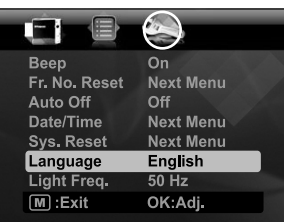